# Année 2016-2017

Projet Tempus SEMSEM

# MODE D'EMPLOI DE LA PLATEFORME SEMSEM-STAGES

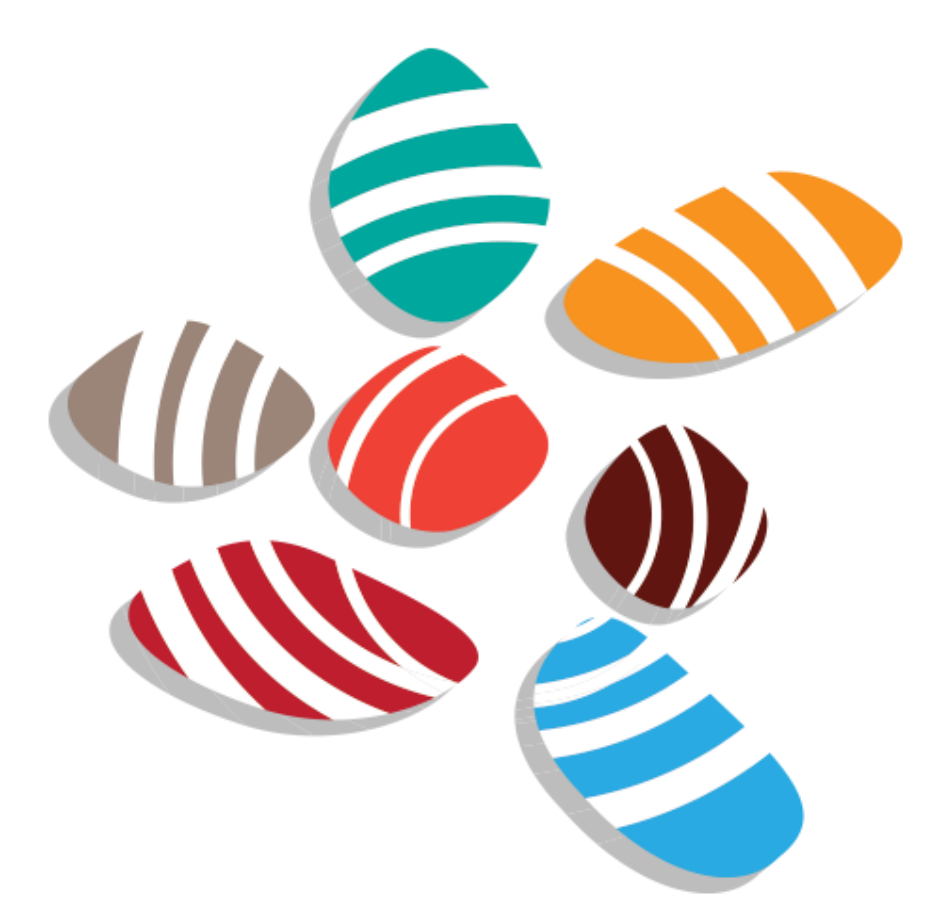

# [ORGANISATION PROFESSIONNELLE]

Mode d'emploi destiné aux personnes contacts des organisations professionnelles ayant accès à la plateforme SEMSEM-stages

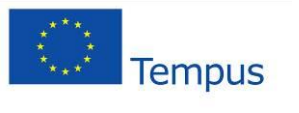

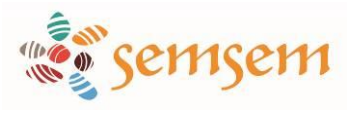

# Sommaire

| Qu'e | 3                                       |    |
|------|-----------------------------------------|----|
| Mod  | le d'emploi                             | 4  |
| 1.   | Vous connecter à la plateforme          | 4  |
| 2.   | Vue d'ensemble de votre espace en ligne | 5  |
| 3.   | Suivre les stages de mes adhérents      | 6  |
| 4.   | Gérer mon organisation professionnelle  | 7  |
| 5.   | Mon profil                              | 10 |

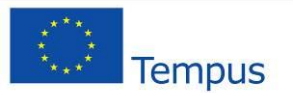

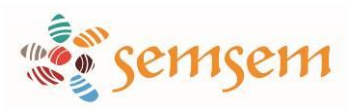

# **Qu'est-ce que la plateforme « SEMSEM-stages » ?**

Votre organisation travaille avec au moins un établissement qui utilise la plateforme SEMSEM-stages.

SEMSEM-stages est une nouvelle plateforme de gestion des stages en entreprise. Elle respecte une procédure d'approche qualité qui permettra de délivrer un label qualité aux stages qui respectent la procédure définie. Cette procédure qualité nécessite pour chaque stage un tuteur universitaire et un tuteur dans l'organisme d'accueil qui sont chargés de valider des étapes de la procédure, jusqu'à la délivrance éventuelle du Label SEMSEM-stages.

Ce label, au cœur de la stratégie du projet Tempus, a pour vocation de devenir **un standard de qualité**, à la fois pour les étudiants lorsqu'ils rédigent leur CVs, mais aussi pour les entreprises lorsqu'elles recherchent des stagiaires sur lesquels elles peuvent investir. L'objectif visé, est, in fine, **d'améliorer les relations entre le monde de l'enseignement et celui des entreprises, et en parallèle l'employabilité future de vos diplômés**, ceux-ci étant à moyen terme les recruteurs mêmes de vos étudiants.

Au fur et à mesure que le processus se déroule, les différents acteurs, que ce soit l'étudiant, le tuteur entreprise, le tuteur académique, le responsable de l'année de formation ou le responsable de la filière, recevront automatiquement des mails envoyés par la plateforme pour leur signifier qu'une étape a été franchie ou qu'il relève de leur responsabilité de se rendre sur la plateforme pour valider une ou plusieurs étapes.

Si toutes les étapes du processus qualité ont été respectées pour un stage donné, votre institution délivrera le Label SEMSEM-stages, garant d'un stage qui s'est déroulé dans des conditions optimales de succès.

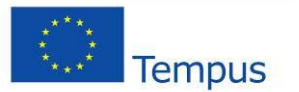

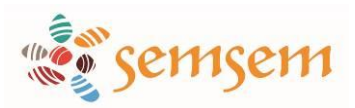

# Mode d'emploi

SEMSEM-stages vous permet d'aider vos entreprises membres, adhérentes ou ressortissantes à trouver le ou les stagiaire(s) qu'il leur faut, suivre les activités autour des stages, consulter les statistiques par secteurs, faciliter la recherche et la gestion des stagiaires...

Voici un petit mode d'emploi pour comprendre ce que vous pouvez et devez faire à partir d'aujourd'hui sur la plateforme :

### 1. Vous connecter à la plateforme

Si vous avez déjà un espace propre sur cette plateforme, alors vous pouvez vous connecter via deux interfaces :

- Sur la page d'accueil :

| Connectez-vous dès maintenant !                                                                                                  |             |                     |
|----------------------------------------------------------------------------------------------------|-------------|---------------------|
| Trouver un stage ou un premier emploi,<br>créer votre dossier et déposer votre CV,<br>gérer vos stages, faciliter les liens avec | Identifiant | Mot de passe        |
| votre organisme de formations et les                                                                                             |             |                     |
| SEMSEM-stages vous offre une                                                                                                    | Connexion   | Mot de passe oublié |
| complète d'outils, une interface intuitive                                                                                       | Connexion   |                     |
| et pratique.                                                                                                    |             |                     |

#### Via le menu «je suis UNE ORGANISATION PROFESSIONNELLE »

| JE SUIS UN ETUDIANT 🤟 JE SUIS UNE ENTREPR                                       | ISE V JE SUIS UN ORGANISME DE FORMATION V                                                                   | UNE ORGANISATION PROFESSIONNELLE                                                        | MES RESSOURCES DOCUMENTAIRES $\sim$ |
|---------------------------------------------------------------------------------|----------------------------------------------------------------------------------------------------|-----------------------------------------------------------------------------------------|-------------------------------------|
| Vous voulez aider vos entreprises<br>membres, ou adhérentes à trouver le ou les | Avec SEMSEM-stages vous pouvez :                                                                            | OUVRIR UN COMPTE                                                                        | ME CONNECTER                        |
| stagiaire(s) qu'il leur faut ? Inscrivez-vous et                                |                                                                                                    |                                                                                         | E-mail *                            |
| laissez-vous guider.                                                            | <ul> <li>Consulter les statistiques par secteurs et<br/>sous-secteurs</li> </ul>                            | identifiants, faites part de votre envie de<br>rejoindre la plateforme SEMSEM-stages en |                                     |
|                                                                                 | Faciliter la recherche et la gestion des<br>stagiaires     Co-délivrer les Labels Qualité SEMSEM-<br>stages | envoyant un mail à :                                                                    | Mot de passe *                      |
|                                                                                 |                                                                                                    |                                                                                         | Se connecter                        |

Si vous avez oublié votre mot de passe, vous pouvez en redemander un. Il vous suffit de cliquer sur « Se connecter » puis, sur la nouvelle page qui s'affiche, de demander un nouveau mot de passe. Vous recevrez alors un mail vous demandant de réinitialiser votre mot de passe.

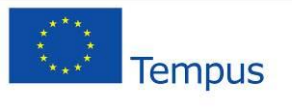

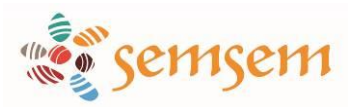

# 2. Vue d'ensemble de votre espace en ligne

# **Bienvenue sur la plateforme SEMSEM-stages**

Accueil / Gestionnaire d'organisation pr

#### M. Karim BENZEMA BIENVENUE Vous êtes maintenant connecté sur la plateforme SEMSEM-stages et vous pouvez accéder à toutes les M. Karim BENZEMA fonctionnalités de la plateforme. Vous pouvez aider vos entreprises membres, adhérentes ou ressortissantes à Connecté en tant que trouver le ou les stagiaire(s) qu'il leur faut, suivre les activités autour des stages, consulter les statistiques par Gestionnaire d'organisation secteurs, faciliter la recherche et la gestion des stagiaires. professionnelle Accès rapides Mon compte Déconnexion Gérer les Les labels Les offres de secteurs validés stage SUIVRE LES STAGES DE MES ADHÉRENTS · Le label SEMSEM-stages • Les labels validés ou en cours Mes Mes offres de stages statistiques - GÉRER MON ORGANISATION PROFESSIONNELLE Les secteurs · Les responsables par secteur · Les demandes d'authentification · Les adhérents authentifiés · Les contacts par adhérent MON PROFIL Mes informations personnelles Les statistiques de mon organisation Raccourcis vers les rubriques les Menu dans lequel vous Raccourci vers VOS

retrouverez toutes les fonctionnalités qui vous sont ouvertes. Ce menu est toujours accessible.

informations personnelles, modifiables à tout moment Pour se déconnecter avant de quitter le site

plus importantes de votre menu

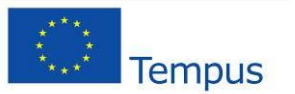

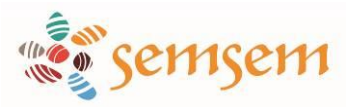

## 3. Suivre les stages de mes adhérents

#### SHIVRE LES STAGES DE MES ADHÉRENN

- Le label SEMSEM-stages
- Les labels validés ou en cours
- Mes offres de stages

#### GÉRER MON ORGANISATION PROFESSIONNELLE

- Les secteurs
- Les responsables par secteur
- Les demandes d'authentification
- Les adhérents authentifiés
- Les contacts par adhérent

#### MON PROFIL

- Mes informations personnelles
- Les statistiques de mon organisation

La rubrique « **label SEMSEM-stages** » récapitule toutes les étapes (obligatoires et facultatives) pour aboutir au label. Vous pouvez vous y référer pour avoir une vue d'ensemble du processus.

Dans « Les labels validés ou en cours », vous retrouvez la liste des étudiants par année universitaire, organisme, ainsi que le statut de leur dossier (en cours de labelisation, dossier validé, dossier refus, label délivré, dossier archivé). Vous pouvez filtrer les résultats par nom de l'organisme et par statut du dossier.

| ▼ Filtrer les résultats |                      |  |
|-------------------------|----------------------|--|
| Nom de l'organisme      | Sélection  Appliquer |  |

La rubrique « **Mes offres de stage** » vous permet de consulter les offres en cours et de diffuser de nouvelles offres. Si vous cliquez sur « **Diffuser une offre** », vous pourrez soit sélectionner une entreprise déjà enregistrée (ainsi vous n'aurez pas à rentrer à nouveau les informations) soit créer une nouvelle entreprise en cliquant sur « Ajouter une entreprise » et en complétant le formulaire. Une fois l'entreprise identifiée ou créée, vous pourrez compléter le formulaire pour diffuser votre offre de stage.

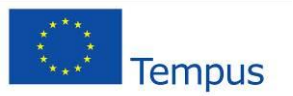

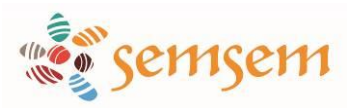

## 4. Gérer mon organisation professionnelle

#### SUIVRE LES STAGES DE MES ADHÉRENTS

- Le label SEMSEM-stages
- Les labels validés ou en cours
- Mes offres de stages

#### GERER MON ORGANISATION

#### PROFESSIONNELLE

- Les secteurs
- Les responsables par secteur
- Les demandes d'authentification
- Les adhérents authentifiés
- Les contacts par adhérent
- MON PROFIL
  - Mes informations personnelles
  - Les statistiques de mon organisation

En cliquant sur « Les secteurs », vous avez la liste des secteurs que vous avez enregistrés avec à chaque fois l'intitulé du secteur et le responsable du secteur. Vous avez la liste de tous les responsables de secteurs dans la rubrique « Les responsables par secteur »

Vous pouvez consulter, modifier, supprimer chaque secteur. Vous pouvez aussi en ajouter de nouveaux.

| ïltrer les résultats              |                                                 |
|-----------------------------------|-------------------------------------------------|
| tulé du secteur                   | Appliquer                                       |
|                                   |                                                 |
| .es secteurs                      |                                                 |
| es secteurs<br>Date<br>13/04/2016 | Intitulé : CCI de Montpellier - CCI Entreprises |

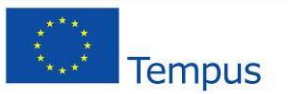

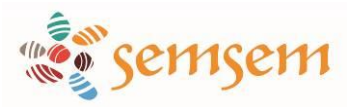

La rubrique « Les demandes d'authentification » vous permet notamment de visualiser d'un coup d'œil les organismes qui vous ont fait une demande d'authentification.

| There is resultate          |                                  |             |
|-----------------------------|----------------------------------|-------------|
| om de l'organisme           | Statut                           |             |
|                             | Sélection                        | - Appliquer |
|                             | Sélection                        |             |
|                             | Organisme en cours de création   |             |
|                             | Organisme en attente de validati | on          |
|                             | Organisme non visible            |             |
| Actions                     | - organieme nen neizie           |             |
|                             |                                  |             |
| Europtes los especiences ef | actionnées                       |             |

| Nom                   | Pays    | Ville     | Auteur               | Statut                                   | Actions |
|-----------------------|---------|-----------|----------------------|------------------------------------------|---------|
| BEN SLAMA<br>ELECTRIC | TUNISIE | ghomracen | M. Bechir<br>SEKRAFI | Organisme<br>en attente de<br>validation | ۵ 🏉     |

Vous pouvez vous-même ajouter des organismes en cliquant sur « Ajouter un organisme » ou en important un fichier Excel. Si vous cliquer sur « Importer des organismes », vous pouvez télécharger le modèle proformat qui vous indiquera comment compléter ce fichier.

| mporter             |                         |                      |        |  |
|---------------------|-------------------------|----------------------|--------|--|
|                     |                         |                      |        |  |
| Secteur(s) *        |                         |                      |        |  |
| CCI de Montpe       | llier - CCI Entreprises | 5                    |        |  |
| Choisir les secteur | s dans lesquelles les ( | organismes seront im | portés |  |
| Fichier             |                         |                      |        |  |

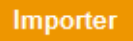

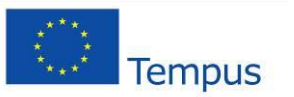

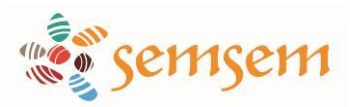

De la même manière que la rubrique « Les demandes d'authentification », la rubrique « Les adhérents authentifiés » vous permet de visualiser d'un coup d'œil les organismes d'accueil authetifiés. Le fonctionnement des deux rubriques est le même.

Dans « Les contacts par adhérent », vous avez les personnes contacts des organismes ainsi que leur statut dans SEMSEM-stages : contact en attente de validation, validé ou refusé.

| ▼ Filtrer les r                                      | ésultats           |                          |                           |
|------------------------------------------------------|--------------------|--------------------------|---------------------------|
| Nom du contact                                       |                    | Nom de l'organisme       |                           |
| Statut<br>Sélection                                  | - Appliquer        |                          |                           |
| Sélection<br>en attente de valid<br>validé<br>refusé | ation              |                          |                           |
| Nom                                                  | Nom de l'organisme | Statut                   | Actions                   |
| M. Bechir SEKRAFI                                    | BEN SLAMA ELECTRIC | en attente de validation | Visualiservalider refuser |

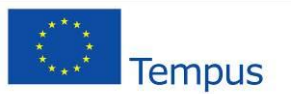

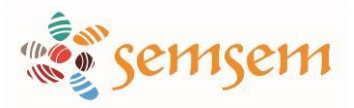

## 5. Mon profil

- SUIVRE LES STAGES DE MES ADHÉRENTS
  - Le label SEMSEM-stages
  - Les labels validés ou en cours
  - Mes offres de stages
- GÉRER MON ORGANISATION
  - PROFESSIONNELLE
    - Les secteurs
    - Les responsables par secteur
    - Les demandes d'authentification
    - Les adhérents authentifiés
    - Les contacts par adhérent

#### MON PROFIL

- Mes informations personnelles
- Les statistiques de mon organisation

Vous trouvez ici vos informations personnelles et aussi les statistiques de votre organisation. Cette dernière rubrique vous aidera à avoir les données utiles pour le pilotage de votre organisation dans le cadre des stages des étudiants.

N'hésitez pas à nous faire part de vos retours. Cela nous aidera à améliorer SEMSEM-stages pour qu'il corresponde encore mieux à vos besoins.

Nous vous souhaitons une bonne navigation dans SEMSEM-stages